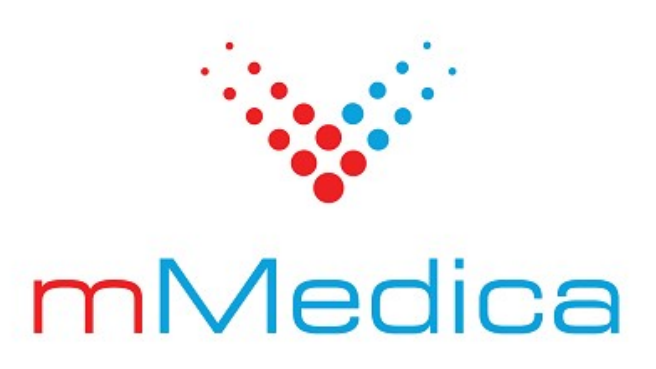

# Moduł LUX MED

Instrukcja użytkownika

Wersja 11.2.0

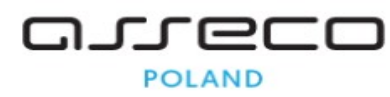

07.03.2025

# Spis treści

| Rozdział 1 | Rozpoczęcie pracy z modułem         | 2 |
|------------|-------------------------------------|---|
| Rozdział 2 | Podstawowa konfiguracja             | 3 |
| Rozdział 3 | Słownik LUX MED                     | 4 |
| Rozdział 4 | Katalog świadczeń                   | 5 |
| Rozdział 5 | Udostępnianie terminów              | 6 |
| Rozdział 6 | Przekazywanie informacji do LUX MED | 8 |

## Wstęp

Moduł LUX MED służy do integracji mMedica z systemem LUX MED. Umożliwia rezerwację wizyt dla pacjentów abonamentowych w placówkach współpracujących.

Za pomocą modułu jest możliwość:

- przekazanie grafików,
- rezerwację, odwołanie lub zmianę terminu wizyty,
- przekazanie informacji zwrotnej, w celu dokonania rozliczeń na poziomie placówka LUX MED.

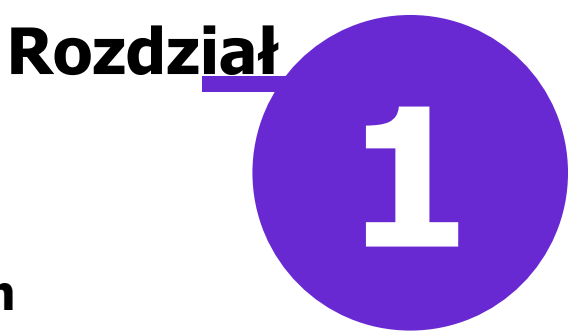

#### Rozpoczęcie pracy z modułem

Funkcjonalność integracji z systemem LUX MED jest dostępna w ramach dodatkowego modułu LUX MED. Aby móc z niej korzystać, należy dokonać zakupu licencji na stronie Centrum Zarządzania Licencjami. Pobrać nowy klucz licencyjny i wczytać go do programu mMedica w Zarządzanie > Operacje techniczne > Aktywacja systemu mMedica.

Do poprawnej pracy z modułem LUX MED wymagana jest jednocześnie uruchomiona funkcjonalność obsługi komercyjnej, dostępna w Module Komercyjnym lub wariancie Komercja/Komercja +.

Następnie należy dokonać instalacji i konfiguracji modułu zgodnie z instrukcją Modułu LUX MED - instalacja i konfiguracja

Wymagania techniczne jednostki:

Integracja placówki medycznej z systemem LUX MED wymaga, aby jednostka posiadała publiczny adres IP oraz jej infrastruktura oraz zainstalowane oprogramowanie zezwalało na ruch przychodzący oraz wychodzący z i do systemu LUX MED.

Ponadto jednostka musi spełnić poniższe wymagania, aby zainstalować komponent integracyjny:

- System operacyjny z rodziny systemów Windows lub system oparty o jądro Linux, który wspiera instalację platformy ASP.NET Core Runtime 6.
- Serwer WWW: IIS (Windows) / Apache (Linux).
- Zainstalowany pakiet ASP.NET Core Runtime 6.
- Dla Windows: zainstalowany pakiet ASP.NET Core Bundle (z modułem do IIS).
- Umożliwienie komunikacji z komponentu integracyjnego do bazą danych mMedica.

Kompletna rejestracja jednostki mMedica w systemie LUX MED składają się następujące kroki:

- 1. Rejestracja instalacji mMedica na stronie LUX MED.
- 2. Rejestracja jednostki w LUX MED przez aplikację mMedica.
- 3. Konfiguracja certyfikatu TLS dla komponentu integracyjnego mMedica.
- 4. Przesłanie słowników z aplikacji mMedica do systemu LUX MED.

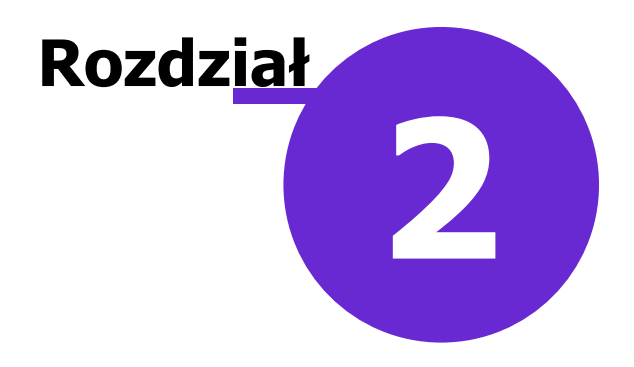

#### Podstawowa konfiguracja

#### Ścieżka: Zarządzanie > Konfiguracja > Konfigurator, pozycja: Moduły dodatkowe > LUX MED

Poprzez stronę LUX MED dla świadczeniodawców, zarejestrować usługę integracyjną mMedica. Następnie wprowadzić dane do komunikacji w poniższych polach.

#### Konektor:

Adres: w tym obszarze użytkownik wprowadza adres do konektora.

Hasło: hasło do konektora, które zabezpiecza komunikację (hasło jest nadawane przez użytkownika).

**Rejestracja** zaczytanie certyfikatu TLS dla komponentu integracyjnego mMedica za pomocą przycisku **Rejestruj certyfikat** (autoryzacja rejestracji hasłem otrzymanym z systemu LUX MED).

**Test połączenia konektora**: Po ustawieniu i zapisaniu parametrów należy wykonać test połączenia do konektora LUX MED.

Szczegółowy opis konfiguracji znajduje się w instrukcji do Modułu LUX MED - instalacja i konfiguracja

| ~ |
|---|
|   |

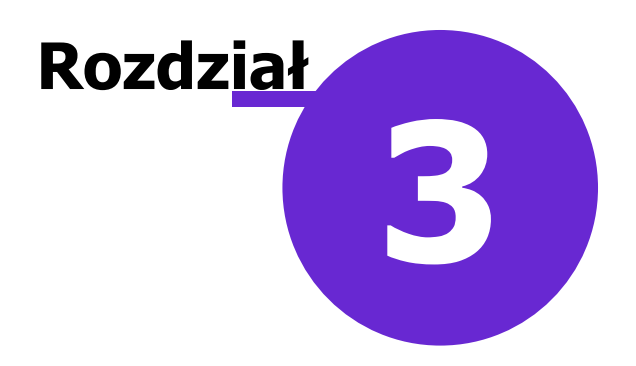

#### **Słownik LUX MED**

Ścieżka: Zarządzanie > Terminarz > Katalog świadczeń > menu Funkcje dodatkowe > Pobierz słownik LUX MED

W celu pobrania słownika należy uzupełnić dane do połączenia dotyczące komunikacji z LUX MED w ścieżce: Zarządzanie > Konfiguracja > Konfigurator, pozycja: Moduły dodatkowe > LUX MED Pobrany słownik jest wykorzystywany do konfiguracji w Katalogu świadczeń.

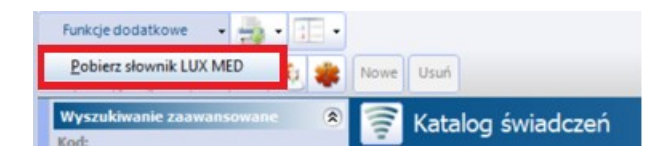

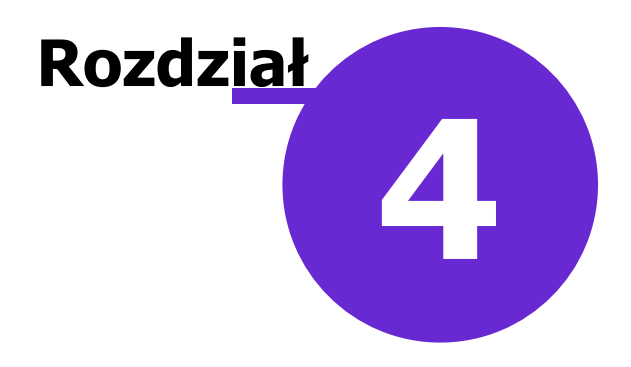

### Katalog świadczeń

Ścieżka: Zarządzanie > Terminarz > Katalog świadczeń

Rezerwacje dla usług medycznych LUX MED są dostępne po zdefiniowaniu świadczeń w katalogu. W celu dodania nowego świadczenia należy wybrać przycisk **Nowe**, znajdujący się w górnym panelu formatki, następnie wprowadzając stosowne dane w oknie jego danych w dolnej części ekranu (kod, nazwę).

Dostępność powinno być wskazane LUX MED.

Usługa: należy wskazać usługę z Katalogu usług pobranego z LUX MED.

Aktualne: usunięcie zaznaczenia powoduje dezaktywacje danego katalogu świadczeń.

| Nowe Usuń     |               |                                           |
|---------------|---------------|-------------------------------------------|
| 💦 Kata        | llog świadc   | zeń                                       |
|               |               | Kod                                       |
| E (P1_PRC     | DF_40         | Profilaktyka 4                            |
| ERP1_SZC2     | 2_COV_1       | Szczepienia CO                            |
| ERP1_SZC2     | 2_COV_2       | Szczepienia CO                            |
| ERP1_SZC2     | 2_COV_3       | Szczepienia CO                            |
| Nowe świ      | adczenie      |                                           |
| Kod:          |               |                                           |
| Nazwa:        |               |                                           |
| Dostępność:   | LUX MED       | •                                         |
| Procedura:    |               |                                           |
| Profilaktyka: |               | <b>•</b>                                  |
| Szczepionka:  |               | Pediatryczne                              |
| Usługa:       |               |                                           |
| Aktualne      |               |                                           |
| Ograniczenia  |               |                                           |
| Płeć:         |               | Wiek od: do:                              |
| Wymagan       | e skierowanie | Wymagane potwierdzenie przybycia pacjenta |
| Informacje dl | a pacjenta —— |                                           |
|               |               |                                           |

W celu usunięcia danego katalogu świadczeń z listy należy go podświetlić, następnie wybrać przycisk **Usuń**.

# Rozdział

#### Udostępnianie terminów

#### Ścieżka: Zarządzanie > Terminarz > Szablony harmonogramu

W celu umożliwienia pacjentom umawianie się na wizyty do wybranych lekarzy LUX MED, należy odpowiednio zdefiniować szablony/harmonogramy pracy lekarzy w mMedica.

Dostępność harmonogramu pracy lekarza określa się w polu "**Dostępność**" poprzez wybór jednej z wartości z listy rozwijanej:

LUX MED- harmonogram pracy lekarza będzie udostępniony tylko dla LUX MED.

**mMedica i LUX MED** - harmonogram pracy będzie dostępny z poziomu aplikacji mMedica i z poziomu LUX MED.

Świadczenia: dla terminów, na które pacjenci mogą umawiać wizyty LUX MED należy uzupełnić w szablonie harmonogramu pole "Świadczenia".

W ramach dostępnego słownika "Świadczenia" wyświetlone zostaną pozycje dodane w ścieżce: Zarządzanie > Terminarz > Katalog świadczeń

**Płatnik:** dla dostępności LUX MED ustawiony jest automatycznie Komercyjny- oznacza, że tworzony jest harmonogram dla komórki/personelu komercyjnego.

| Szablon      | harmonogra       | amu            |               |               |              |                  |                |          |         |   |
|--------------|------------------|----------------|---------------|---------------|--------------|------------------|----------------|----------|---------|---|
| Typ szabloni | u: Szablon perso | onelu 💌 Nazwa: |               |               | Rodzaj:      |                  |                |          |         |   |
| Komórka org  | g.: POZ 1        | Gabinet POZ    |               |               | Dostępność:  | LUX MED, mMedica |                |          |         | - |
| Personel:    |                  |                |               |               | Kategoria:   |                  |                |          |         | - |
| Miejsce:     |                  |                |               |               | Płatnik:     | Komercyjny 🔽 D   | ługość wizyty: | 15 (min) | Aktualn | y |
| Urządzenie:  |                  |                |               |               | Świadczenie: | *                | Nazwa          |          |         | - |
|              |                  |                |               |               |              | LUX MED          |                |          |         | - |
|              |                  |                |               |               |              |                  |                |          |         | - |
|              |                  |                |               |               |              |                  |                |          | ~       |   |
| 1            | Poniedziałek     | Wtorek         | Środa         | Czwarte       | k            | Piątek           | Sobota         | Niedzie  | la      |   |
| 8 00 08:00   | 0 - 14:00        | 08:00 - 13:30  | 08:00 - 13:00 | 08:00 - 14:00 |              |                  |                |          | ^       |   |

Szczegółowy opis tworzenia szablonów harmonogramu znajduje sie w instrukcji w rozdziale: Tworzenie szablonu - instrukcja obsługi mMedica.

W kolejnym kroku aby wygenerować harmonogram pracy na podstawie wcześniej utworzonego szablonu, należy przejść do ścieżki Zarządzanie > Terminarz > Harmonogram pracy i skorzystać z przycisku **Generuj**. Przy zatwierdzeniu generowania harmonogramu dane przekazywane są do LUX MED. Użytkownik jest informowany o synchronizacji zasobów komunikatem.

| Synchronizacja zasobów LUX MED                                                                                                    |
|----------------------------------------------------------------------------------------------------|
| [Info] Komórka org.: 21<br>[Info] Komórki org. zostały zsynchronizowane z LUX MED.<br>[Info] Personel: 10002<br>[Info] Lista personelu została zsynchronizowana z LUX MED. |
|                                                                                                    |
| Zakończ                                                                                                    |

Na wygenerowanym harmonogramie pracy można w każdym momencie nanieść zmiany. Aby przejść do trybu edycji należy podświetlić wybrany harmonogram na liście i otworzyć go dwuklikiem lub skorzystać z przycisku **Edytuj**. Zatwierdzenie zmian aktualizuje dane po stronie LUX MED.

Szczegółowe informacje dotyczące generowania i edycji harmonogramu znajdują się w instrukcji obsługi mMedica.

Operacje, które zakończyły się niepowodzeniem są widoczne w ścieżce: Zarządzanie > Terminarz > Harmonogram pracy > menu Funkcje dodatkowe > Synchronizacja danych LUX MED Zostanie wyświetlone okno z zarejestrowanymi błędami synchronizacji zasobów w LUX MED.

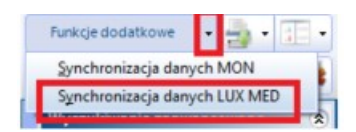

Od wersji 11.1.0 aplikacji mMedica podczas rezerwacji/rejestracji pacjenta ze świadczeniem LUX MED następuje weryfikacja uprawnień pacjenta.

Prawidłowa weryfikacja powoduje zapis pacjenta na wizytę. W przypadku odmowy zostanie wyświetlony stosowny komunikat lub informacja.

Od wersji 11.1.0 aplikacji mMedica umożliwiono edycję rezerwacji ze świadczeniem LUX MED.

Jest możliwa zmiana terminów, personelu i miejsca realizacji rezerwacji.

Ścieżka: Ewidencja > Rezerwacja > Przegląd terminarza lub przycisk Terminarz w oknie startowym programu.

Funkcja edycji znajduje się w menu dostępnym po kliknięciu prawym przyciskiem myszki na slocie odpowiadającym danej rezerwacji.

Od wersji 11.1.0 aplikacji mMedica utworzenie rezerwacji/rejestracji z świadczeniem LUX MED jest dostępne tylko dla pacjenta z uzupełnionym numerem PESEL.

Użytkownik zostanie poinformowany stosownym komunikatem:

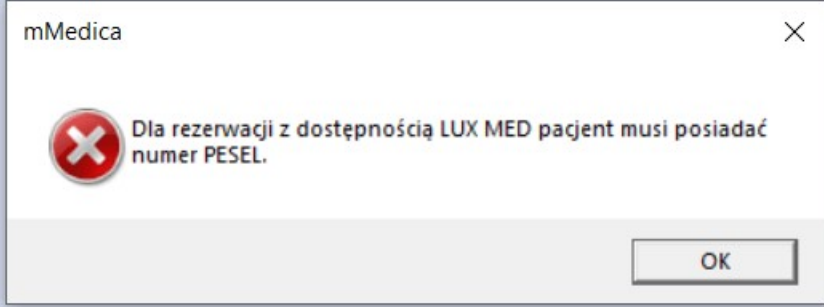

## Przekazywanie informacji do LUX MED

Do LUX MED przekazywane są automatycznie informacje o:

• realizacji wizyty momencie autoryzacji wizyty w Gabinecie (zmiana statusu wizyty z 'W realizacji' > 'Zrealizowana').

**Rozdział** 

- Odwołanie rezerwacji z poziomu Gabinetu (status wizyty "zaplanowana") lub w Terminarzu. Po zatwierdzeniu odwołania, dane przekazujemy do LUX MED.
- Usunięcie wizyty z poziomu Gabinetu powoduje przekazanie danych o odwołanej wizycie do LUX MED.

Przesyłanie informacji o wizytach dotyczy tylko rezerwacji z uzupełnionym świadczeniem LUX MED.